## **BPOINT** Payment – Procedures for Parents

BPOINT is a payment system which is accessible on our school website. This is a convenient way for parents to make a single payment.

The facility is currently available for Visa/Mastercard Debit or Credit Cards

Please ensure that you have the following information:

- Credit or Debit Card (Visa/Mastercard)
- School Statement or Invoice.

## How to process a single payment:

1. Click on the link below

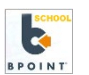

- 2. Enter your Family Code (from the Statement). Please enter your full name in the event that you do not have access to the family code.
- 3. Enter the Student/s name/s.
- 4. Enter Description or Invoice No. for the payment.
- 5. Enter the Amount of the payment.
- 6. Click on the icon matching your card type (MasterCard or Visa).
- 7. Enter your Credit Card Number.
- 8. Enter the Credit Card Expiry Date.
- 9. Enter the Card Verification Number/CVN (i.e. the 3 digit code on the reverse of your Credit Card.
- 10. Click on the Proceed button.
- 11. After 3 to 5 seconds your payment will be processed and the receipt information will be displayed.
- 12. Either click the Print View or enter your email address and click Send Email to get a copy of your receipt.
- 13. You can now exit the Payment Page.

If you require further information please contact the finance office on 8304 8461 or email <u>dl.0817.finance@schools.sa.edu.au</u>